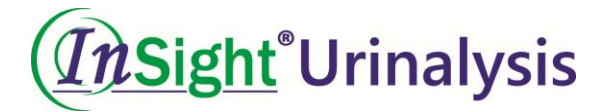

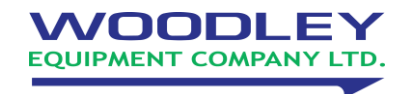

## **Connecting the InSight Urinalysis Printer**

1. Connect one end of the USB cable to the adaptor (the adaptor is connected to the power supply), one end to the USB port on the printer and one end to the analyser, as shown in the image below. The printer must be connected to the power supply when in use.

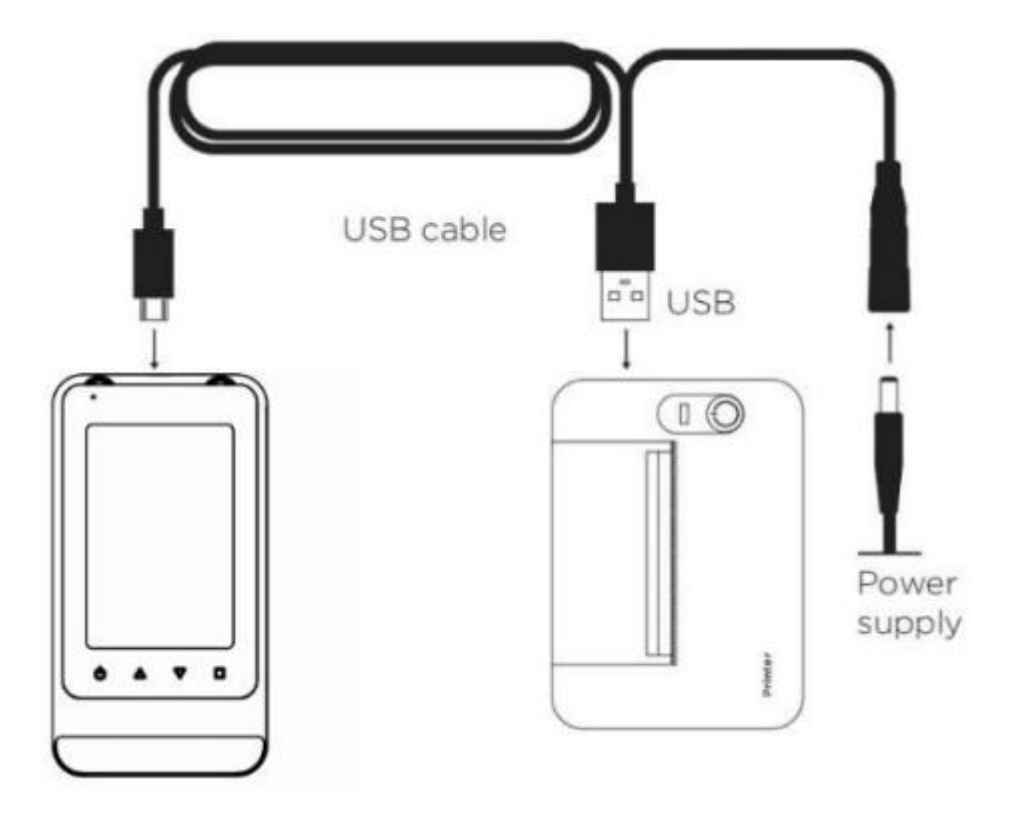

- 2. Connect the analyser and printer using the supplied cables.
- 3. On the analyser, select 'Settings' and ensure Bluetooth is set to 'Printer Mode'.
- 4. Press 'CON' to connect to the printer.

If you require any help, please contact Woodley Equipment Technical Support <u>techsupport@woodleyequipment.com</u>